🤌 tice35 🏏 🥇 🌱 You Tube

## ANIMATION TICE DU 25/01/17 SCRATCH ET MATHEMATIQUES

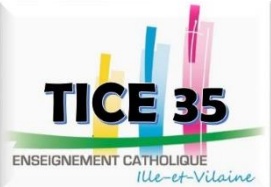

(X:0,Y:-180)

Dans ce document, vous trouverez de nombreux **liens** (texte en bleu ou image) vers des vidéos, des documents et des projets SCRATCH. Vous pouvez les ouvrir à l'aide d'un **clic DROIT** puis choisir « **ouvrir dans un nouvel onglet.** ». Pour afficher deux documents, vous pouvez taper SIMULTANEMENT sur les touches Windows et flèche gauche pour mettre ce document à gauche. Faire de même avec la flèche droite pour mettre l'autre document à droite.

1) Présentation générale

Lien vers le téléchargement de scratch pour une utilisation offline (sur ordinateur). Lien vers scratch online pour partager, remixer ou créer des studios. Quelques informations :

- L'unité de déplacement est le **PIXEL** (100 pixels correspond à 2,646 cm). La définition de l'image 480 x 360 pixels.
- Evolution vers <u>scratch 3.0</u> utilisable sur tablette qui est en développement.

 Aide :
 prise en main
 aide pour bloc
 tutoriel de scratch en PDF

2) Variable, nombre aléatoire, condition et fréquence

<u>1<sup>er</sup> jeu</u> : On lance deux dés à six faces jusqu'à obtenir un double six et on note le nombre de lancers réalisés.

- a) Commencer votre projet en créant les 3 variables : dé 1, dé 2 et compteur destiné à compter le nombre de lancers nécessaires.
   b) Déclina la projet de lancers nécessaires.
- b) Réaliser le script de ce jeu. On pourra utiliser les instructions ci-contre :
- nombre aléatoire entre 1 et 6 quand / cliqué et s. ajouter à compteur v 1

| premier script | <u>variable</u>                             | action sur événement | nombre aléatoire              | répéter jusqu'à |
|----------------|---------------------------------------------|----------------------|-------------------------------|-----------------|
| SCRATCH Créer  | mettre dé 1 × à 0<br>ajouter à compteur × 1 | quand 🏓 cliqué       | nombre aléatoire entre 1 et 6 | répéter jusqu'à |

| 2 <sup>ème</sup> jeu : Mainter<br>déterminer et aff<br>phrase : « La fréq<br>Réaliser le script o<br>et les instructions | nant, on lance 100 fois de suite<br>icher la fréquence des double s<br>uence des double six est de<br>de ce nouveau jeu. On pourra o<br>s ci-contre : | e ces deux dés et<br>six obtenue avec<br>%. »<br>utiliser le projet p | on veut<br>une<br>précédent | péter 10 fo<br>groupe hello | is si alors       |
|----------------------------------------------------------------------------------------------------|----------------------------------------------------------------------------------------------------|-----------------------------------------------------------------------|-----------------------------|-----------------------------|-------------------|
| Aide en vidéo :                                                                                                    | répéter un nombre de fois                                                                                                    | si alors 1)                                                           | si alors 2)                 | dire                        | regroupe du texte |

<mark>3<sup>ème</sup> jeu (facultatif suivant vos choix)</mark> : On veut créer le déplacement aléatoire du lutin « balle » associé à un lancer de dé.

| <u>Règle du jeu</u> : On lance un dé à | <u>Consignes</u> :                                          | temps 8.635 |
|----------------------------------------|-------------------------------------------------------------|-------------|
| six faces.                             | <ul> <li>Créer un grand cadre sur l'arrière-plan</li> </ul> | <u>به</u>   |
| • Si le lancer donne 1, 2 ou           | (couleur au choix).                                         |             |
| 3 alors le lutin avance de             | <ul> <li>Placer le lutin en x = 0 et y = 0 au</li> </ul>    |             |
| 10 et tourne de 90°.                   | départ.                                                     |             |
| • Si le lancer donne 4, 5 ou           | Tracer les déplacements du lutin qui                        |             |
| 6 alors le lutin avance de             | doit s'arrêter lorsqu'il rencontre le                       |             |
| -10 et tourne de -90°.                 | cadre.                                                      |             |
|                                        | Afficher le temps qu'il a mis pour toucher                  | ce cadre.   |

| Alde . <u>debut du projet avec le cadre</u> <u>placer-retrouver</u> <u>avancer</u> <u>stylo</u> <u>tourner</u> |
|----------------------------------------------------------------------------------------------------|
|----------------------------------------------------------------------------------------------------|

3) Liste

Visionner les deux vidéos suivantes concernant les listes en cliquant sur les images :

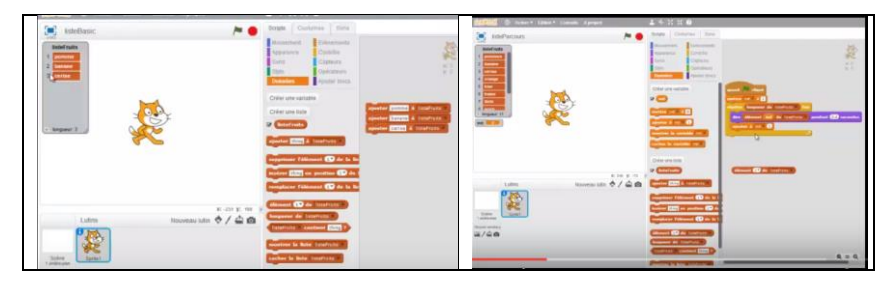

Jeu : On veut créer la liste des diviseurs d'un nombre entier.

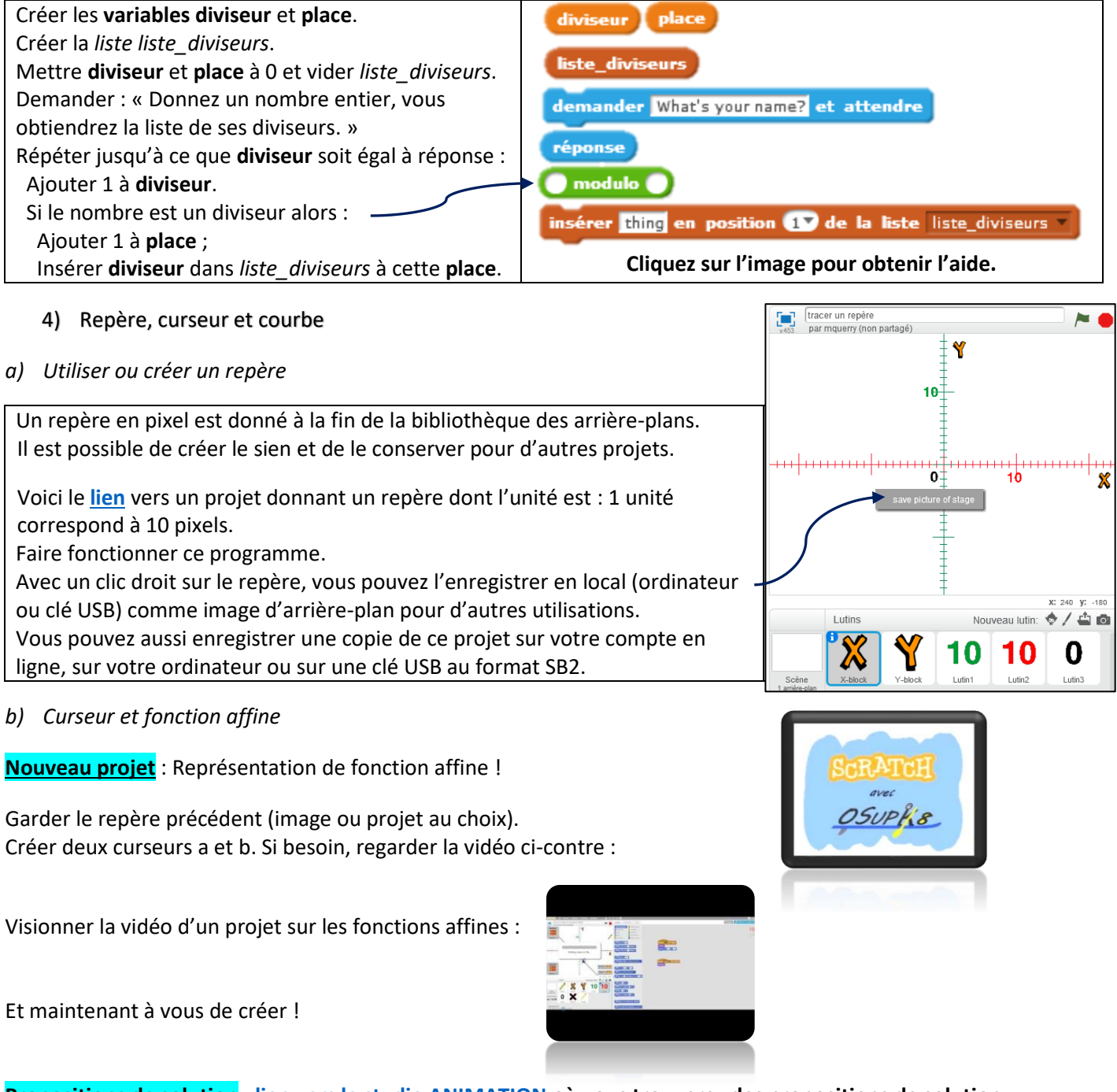

**Propositions de solution** : lien vers le studio ANIMATION où vous trouverez des propositions de solution.

Pour aller plus loin :

| Les défis SCRATCH en vidéo créés par Christophe BEASSE  | Si |  |
|---------------------------------------------------------|----|--|
| Les aides SCRATCH en vidéo créées par Christophe BEASSE |    |  |
| Son site : https://www.isnbreizh.fr/scratch/            |    |  |

Site d'Hélène PELLE : <u>La fée de maths</u> Capsules SCRATCH

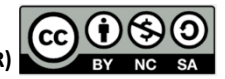